### INSTRUCTIVO BÚSQUEDA DE CANALES FIBRA ÓPTICA

PORS

WXYZ

TUV

Playcom

#### MODELO IDS TANGO 20 DECODIFICADOR HD

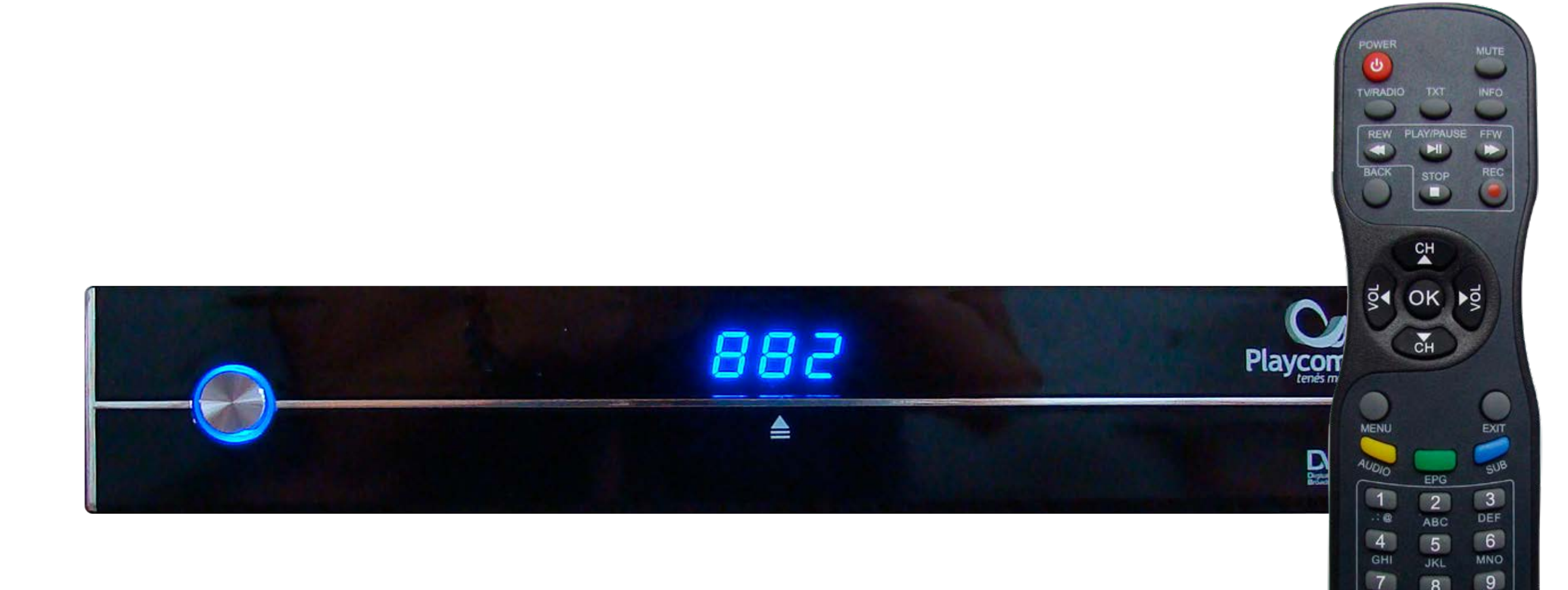

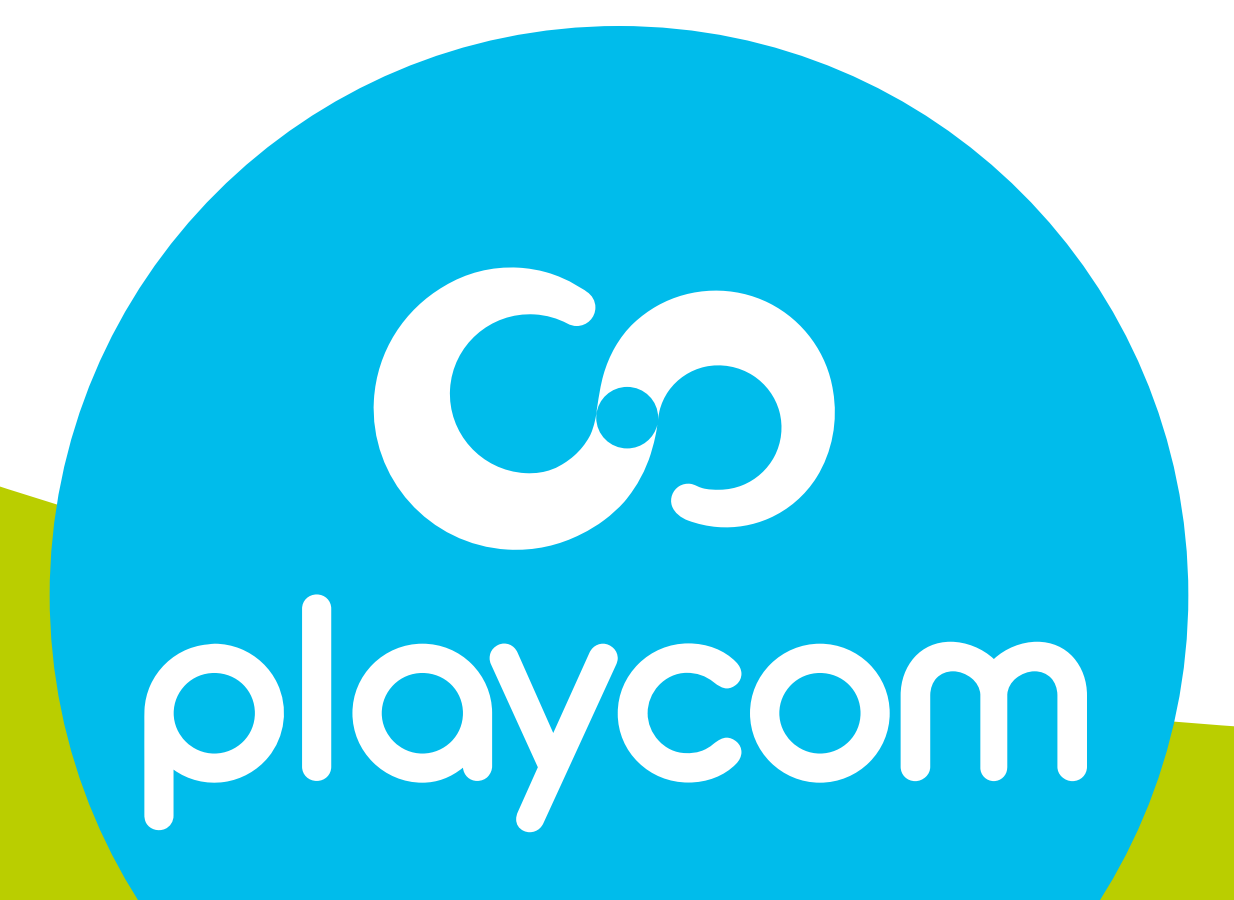

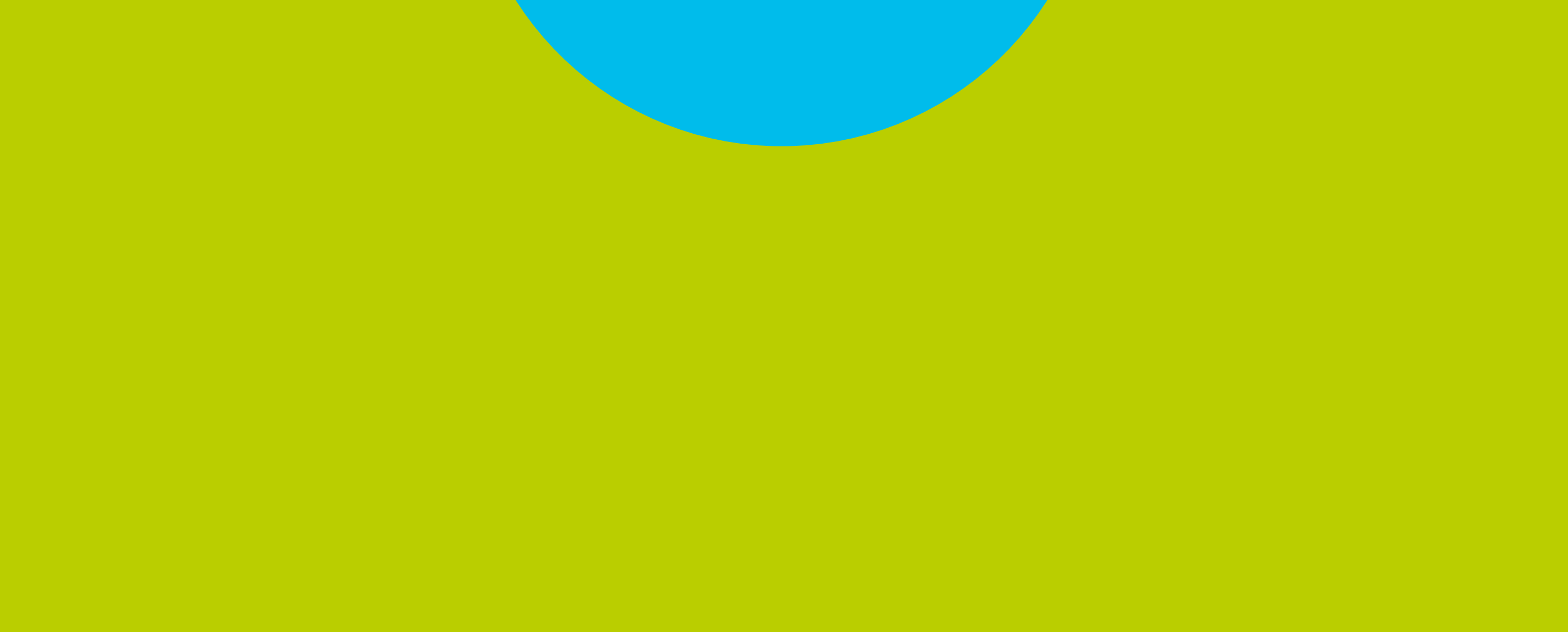

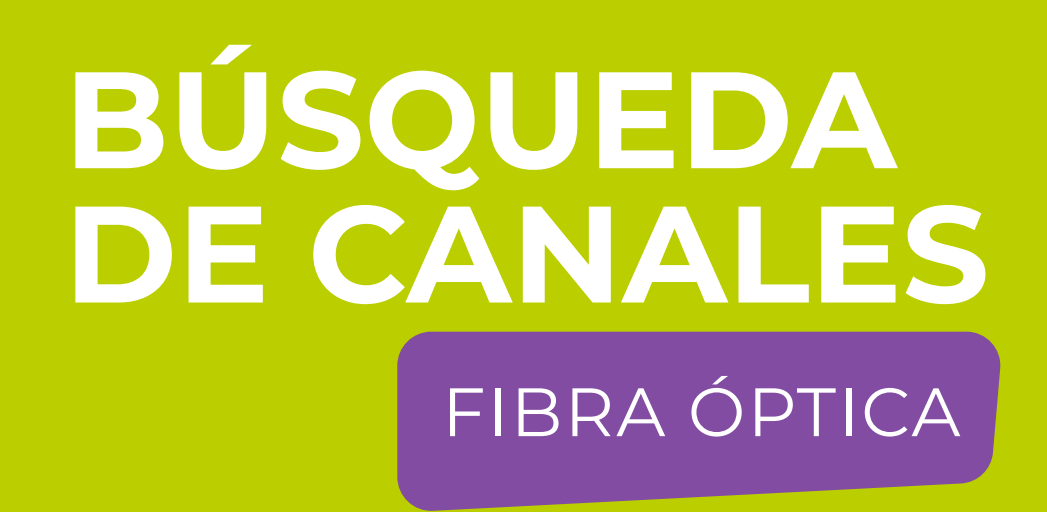

#### Paso 1 de 6

Presione **MENU** en su cotrol remoto. Seleccione la opción *Ajustes* y presione **OK** 

#### Seleccione en pantalla la opción *Valores por defecto*.

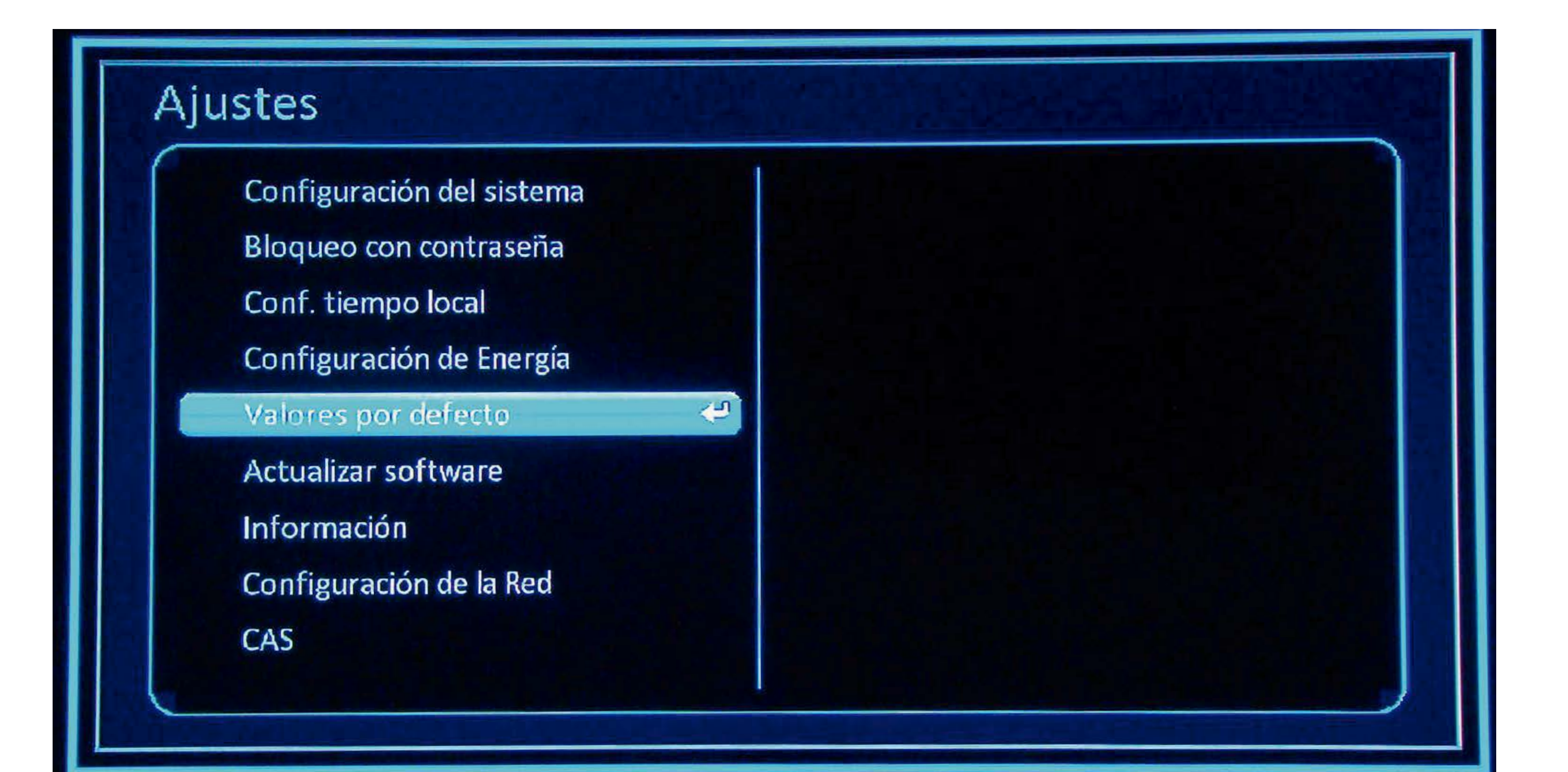

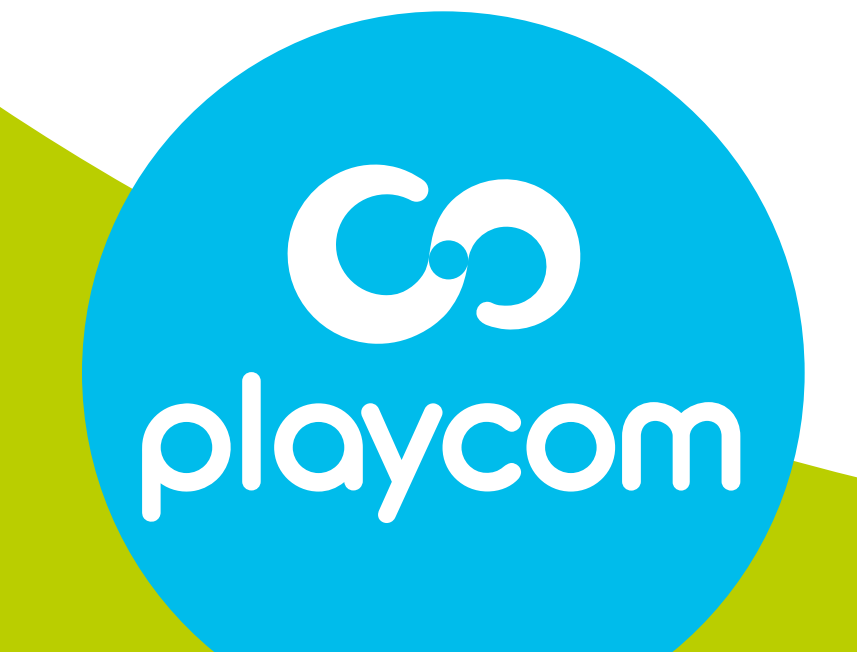

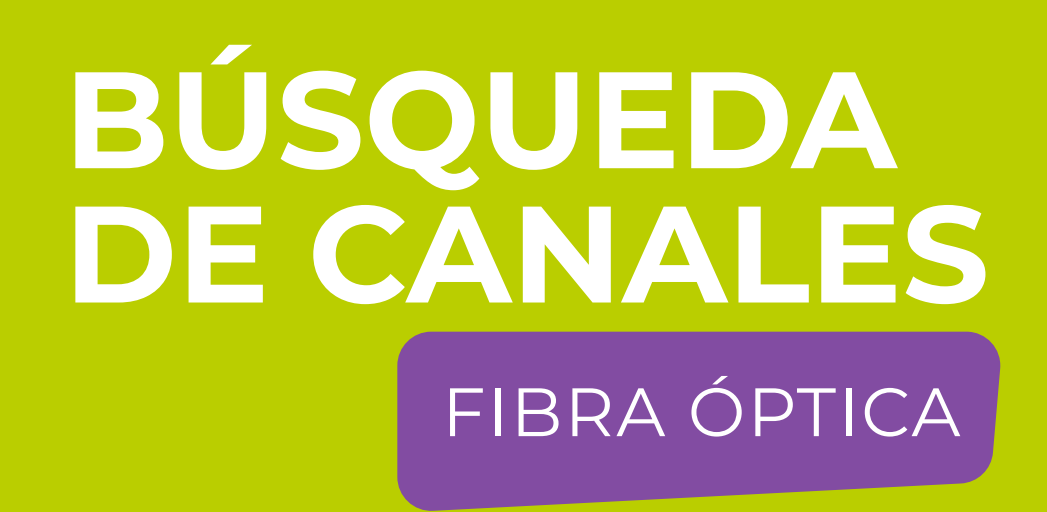

#### Paso 2 de 6

#### Ingrese PIN o contraseña (**000000**). Aparecerá un cartel en pantalla

#### con la pregunta ¿Desea continuar?. Seleccione **Sí** y presione **OK**.

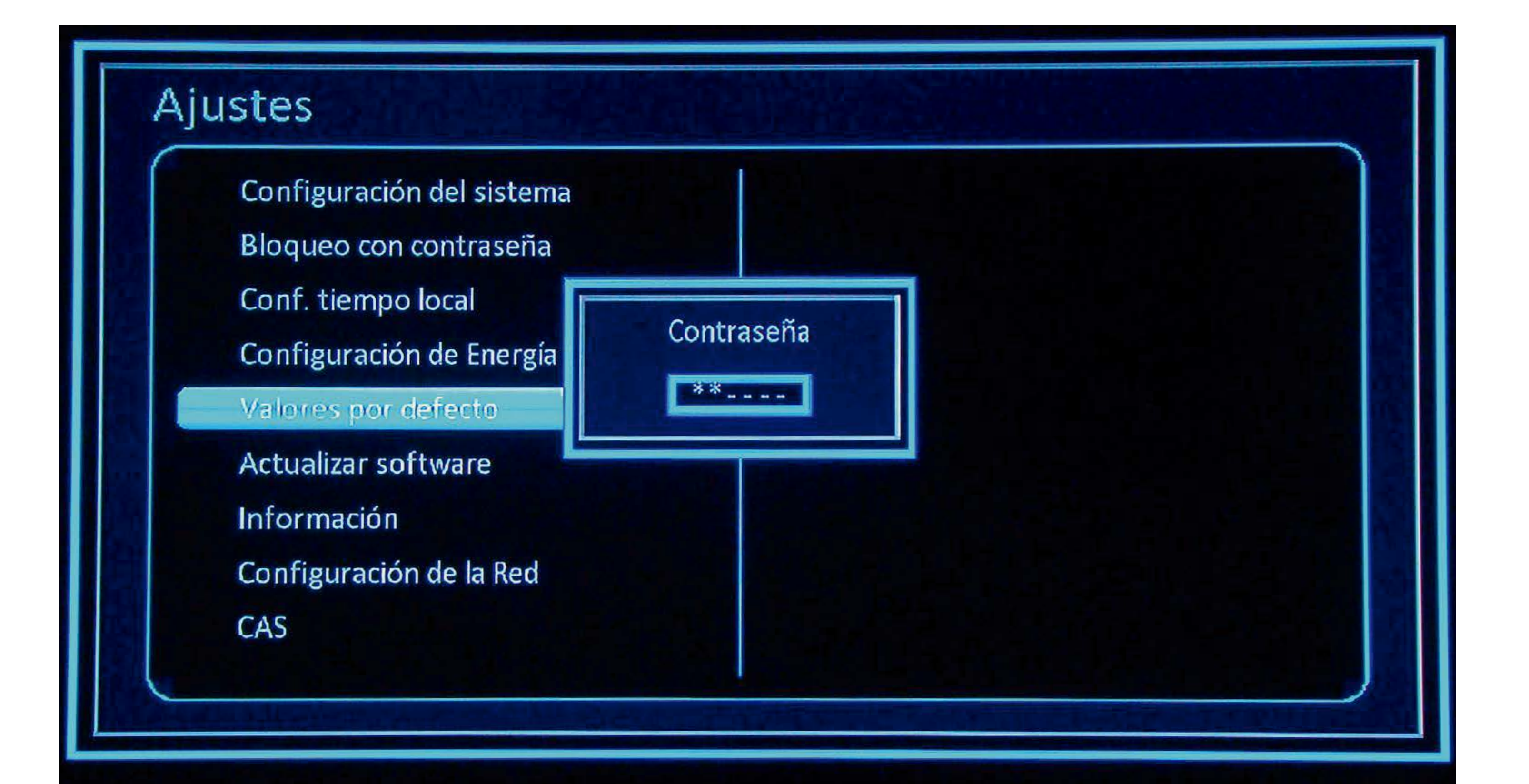

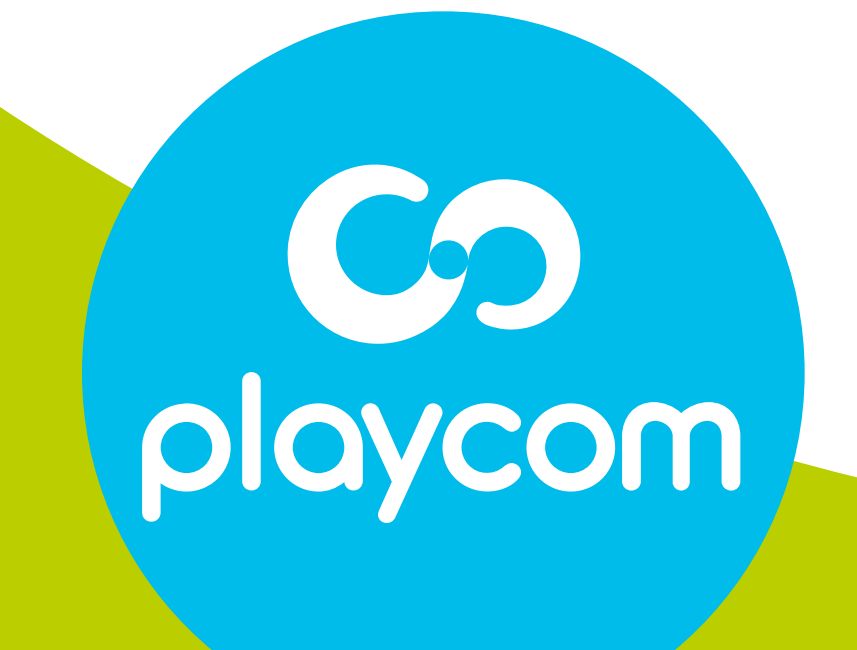

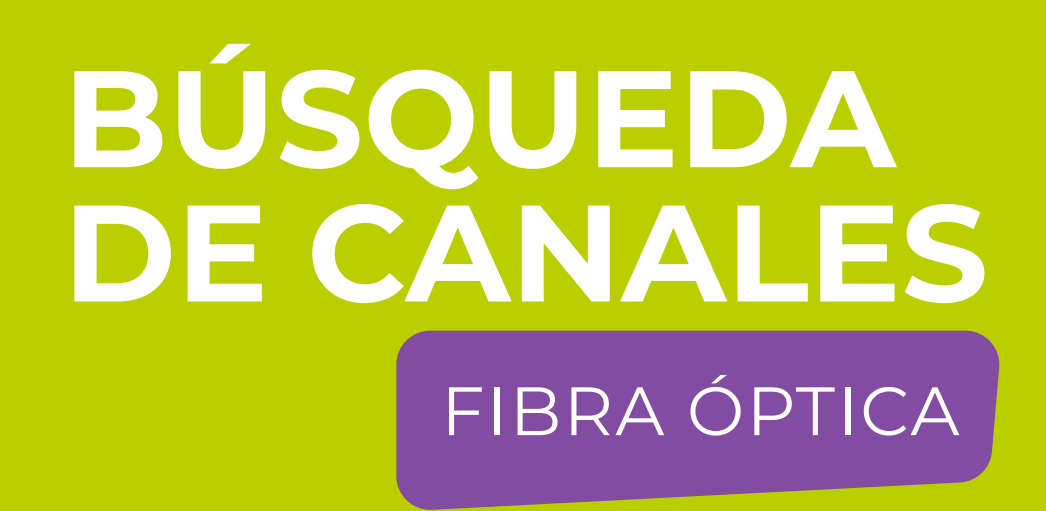

#### Paso 3 de 6

#### Aparecerán en pantalla las distintas opciones de idioma. Seleccione *Español* (o el que prefiera) y presione **OK**. Volverá al menú principal.

|          | Lengua    | a del menú |         |  |
|----------|-----------|------------|---------|--|
|          |           |            |         |  |
| Inglés   | عربي      | Persa      | Turco   |  |
|          |           |            |         |  |
| Italiano | Francés   | Griego     | Русский |  |
|          |           |            |         |  |
| Español  | Portugués | Danés      |         |  |

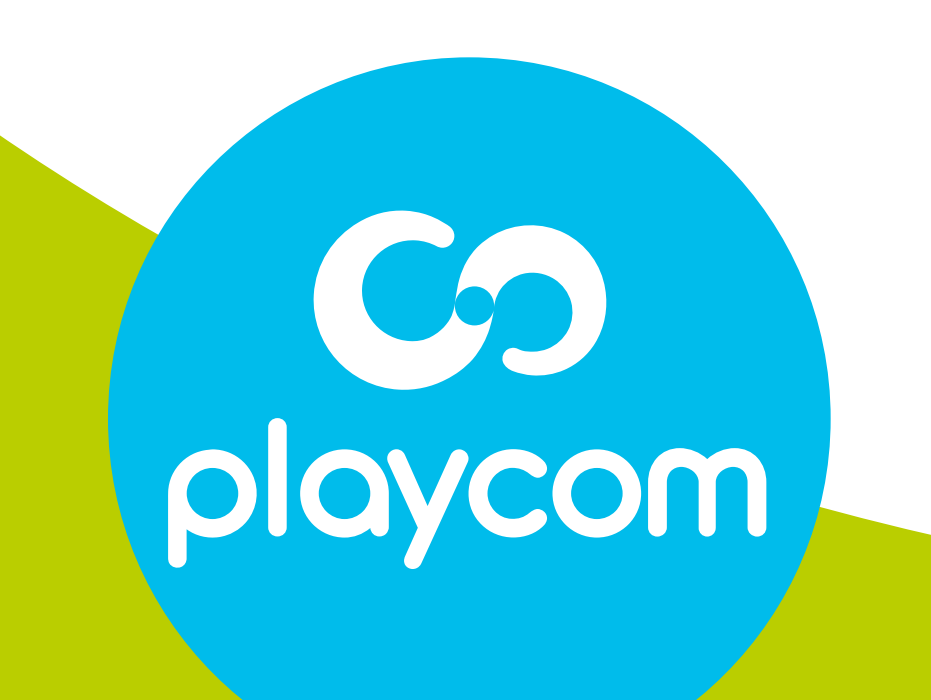

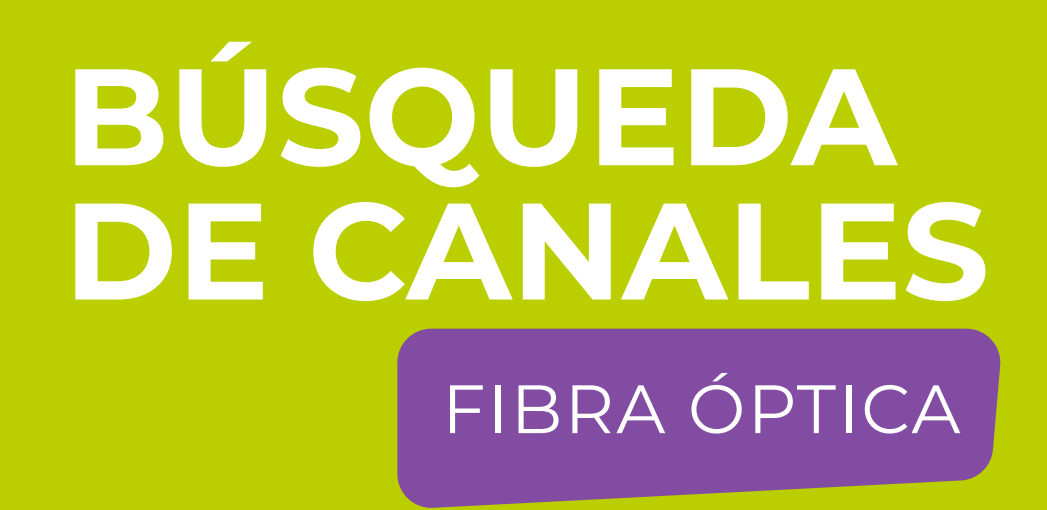

#### Paso 4 de 6

Seleccione en pantalla la opción *Instalación Cable* 

#### y presione **OK**.

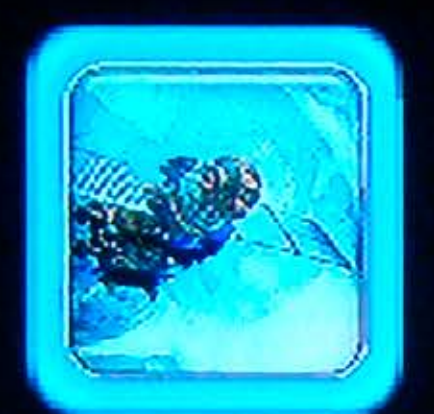

Instalación Cable

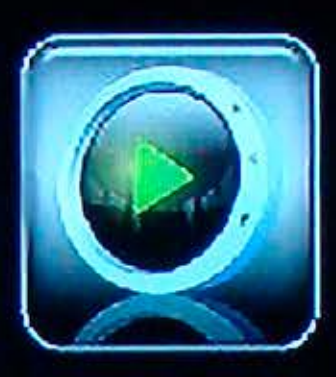

USB

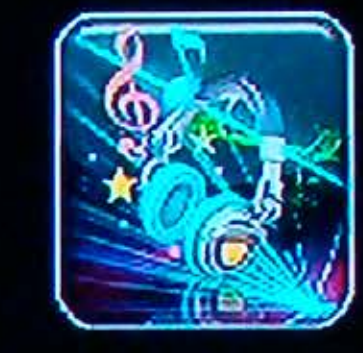

Música

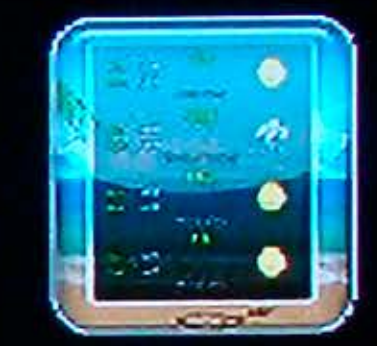

El Clima

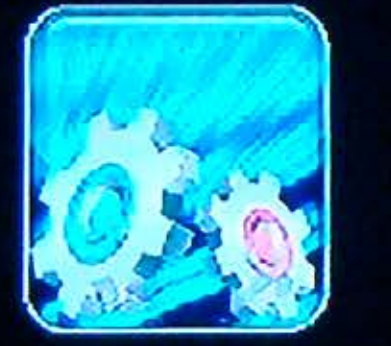

Ajustes

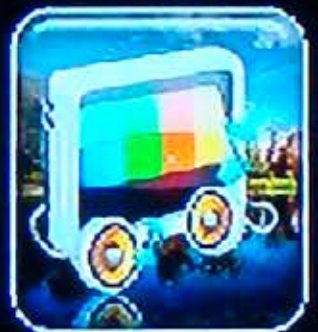

Grabaciones

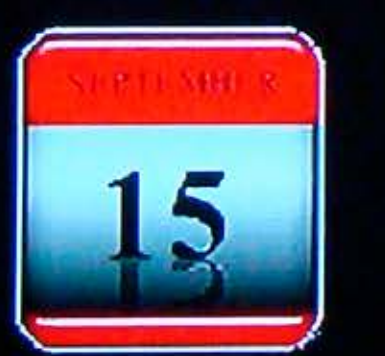

Calendario

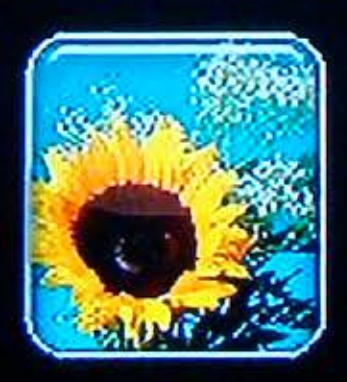

Foto

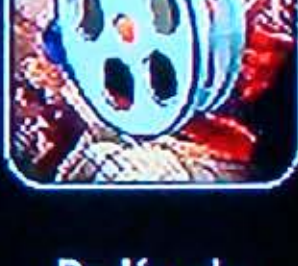

Película

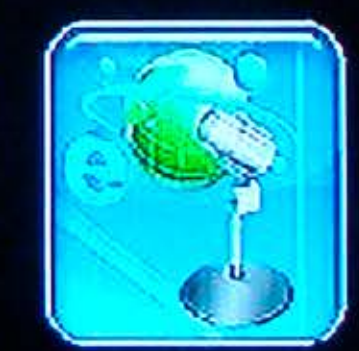

iRadio

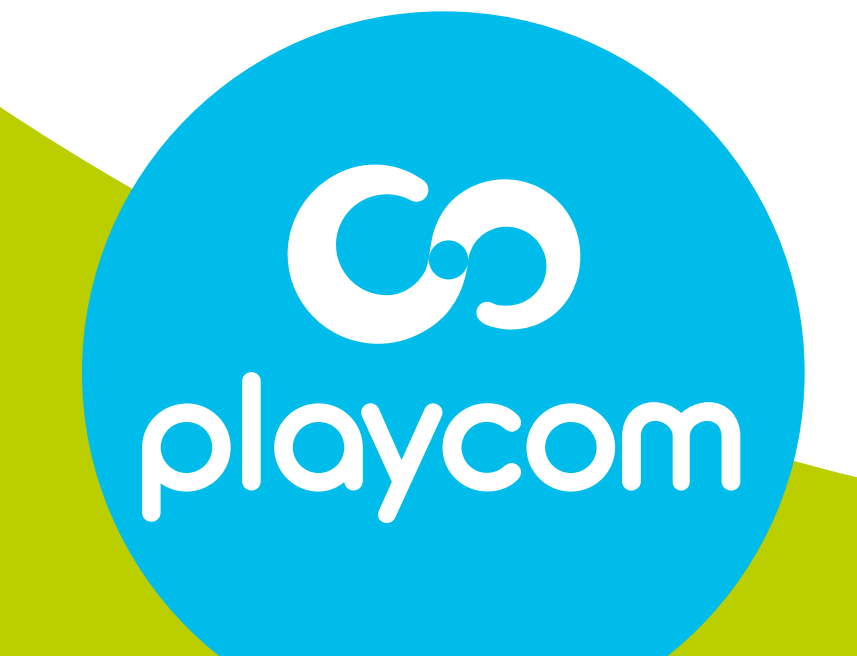

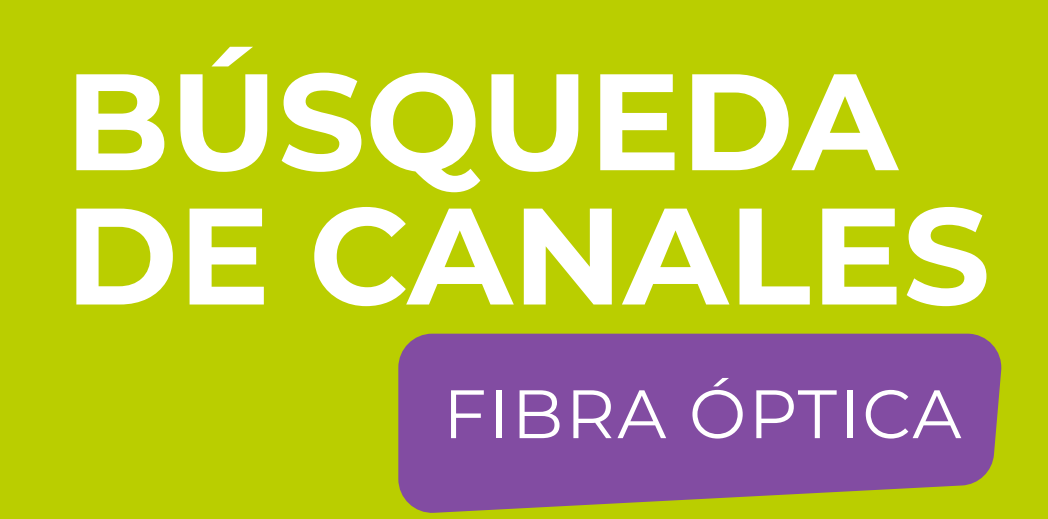

#### Paso 5 de 6

En *Búsqueda Automática*, presione **flecha derecha** para modificar los siguientes valores: Primera Frecuencia: *219 MHZ* Segunda Frecuencia: *501 MHZ* 

#### Rango Símbolo: **05217** Modo de escrudiñar: **64 QAM** Búsqueda NIT: **Si** Seleccione **Empezar búsquda** y presione **OK**. Aguarde mientras se realiza la operación.

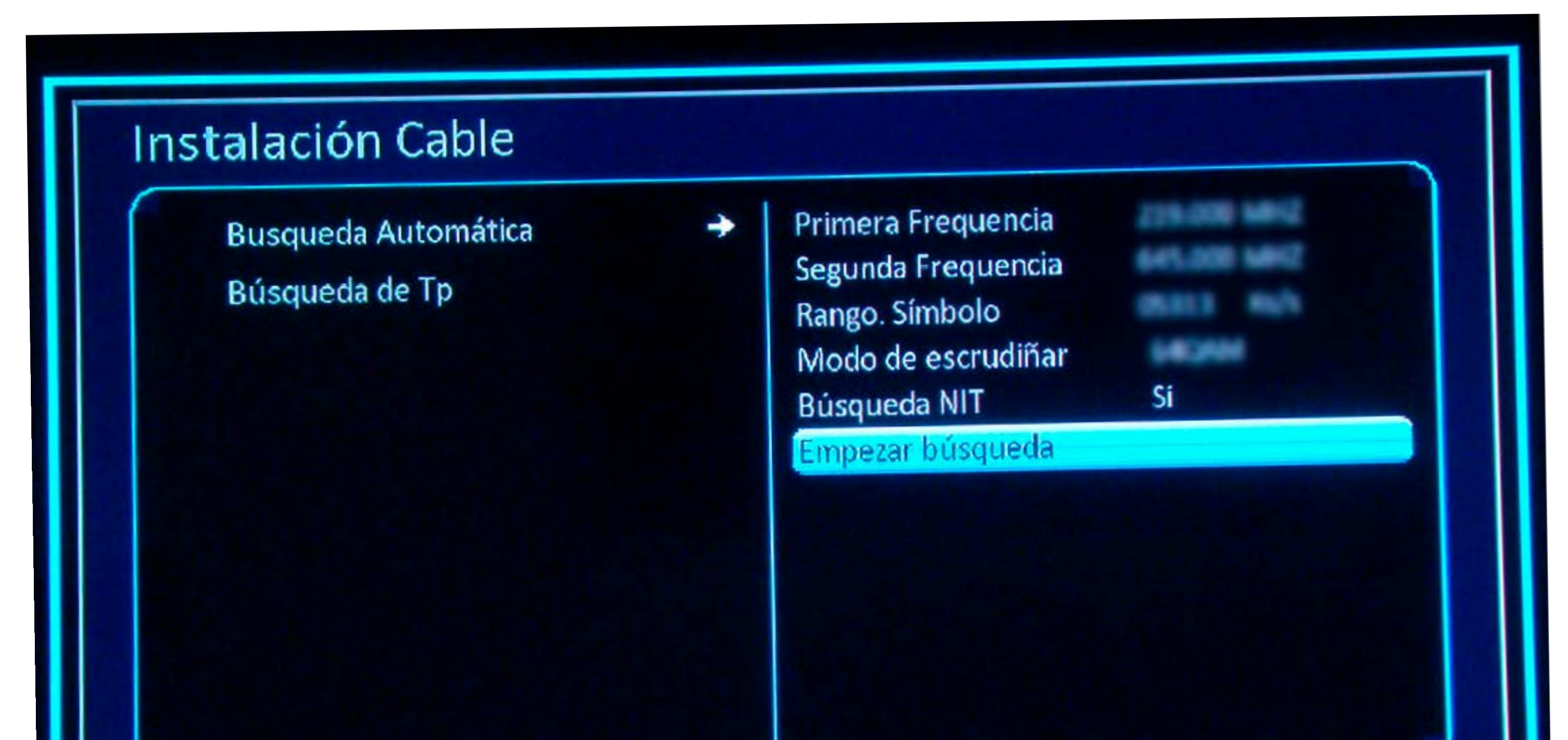

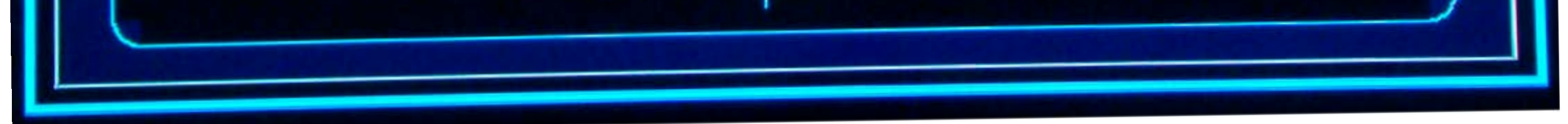

# biogenerative contraction of the second second seco

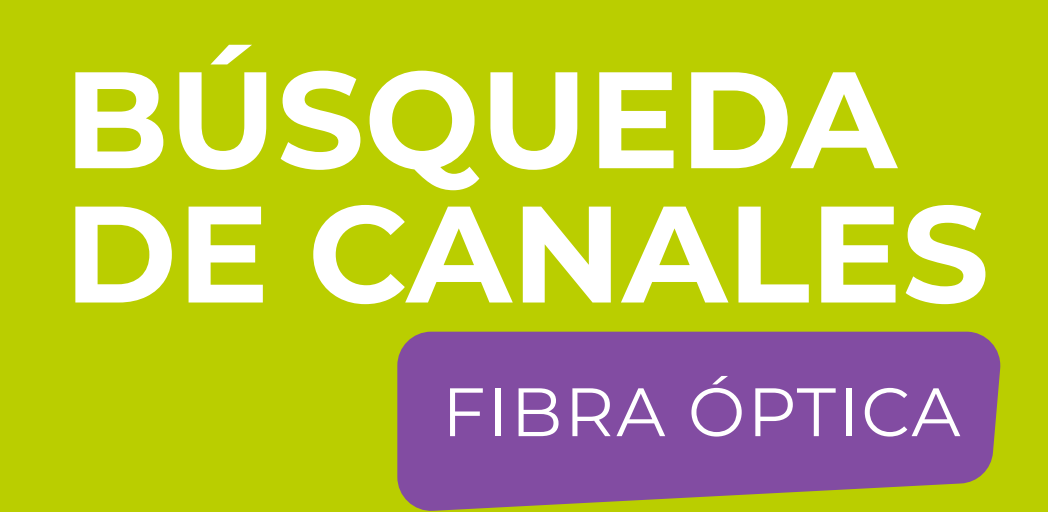

#### Paso 6 de 6

Cuando finalice la búsqueda, se mostrará el primer canal de la grilla.

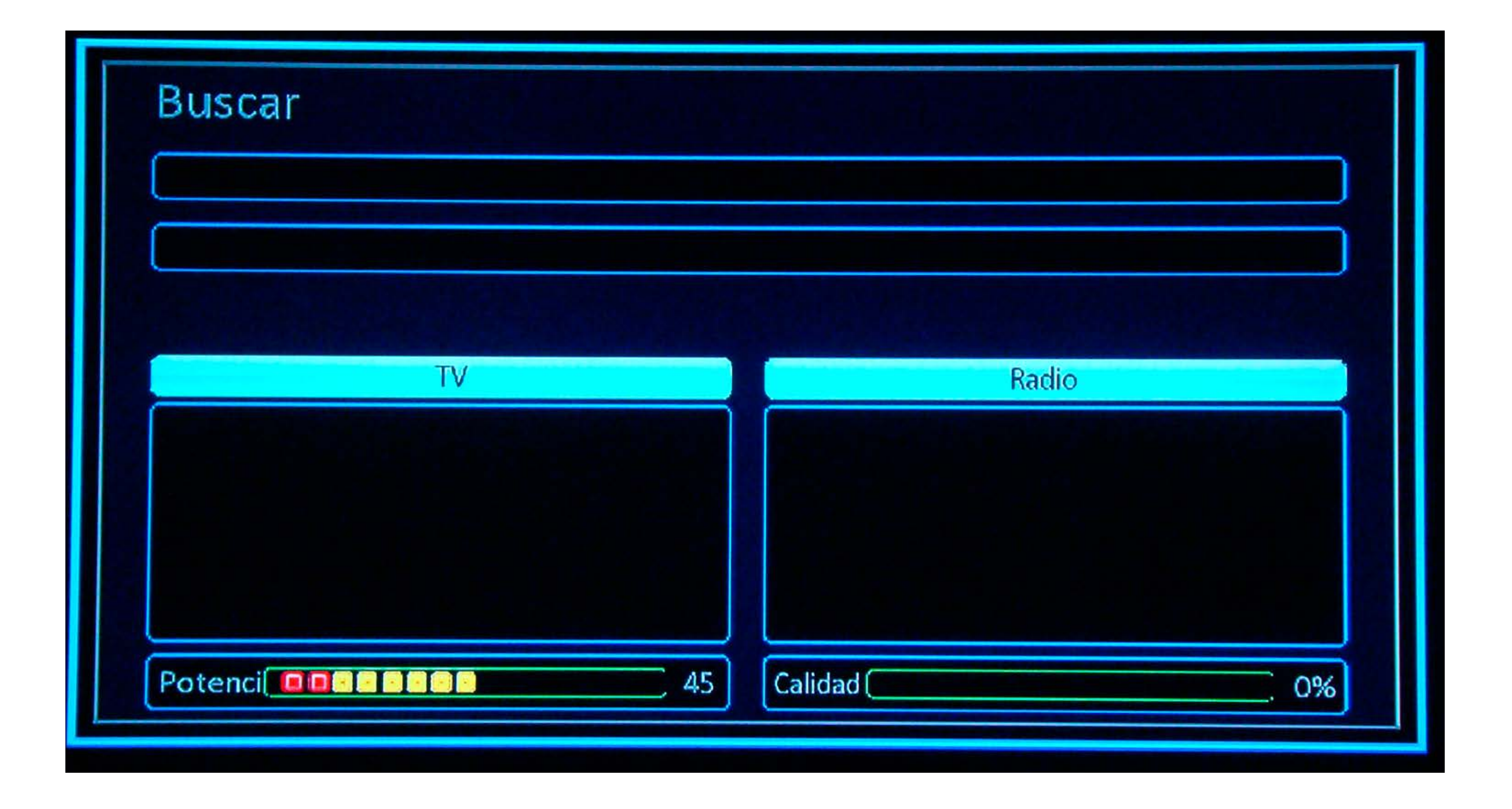

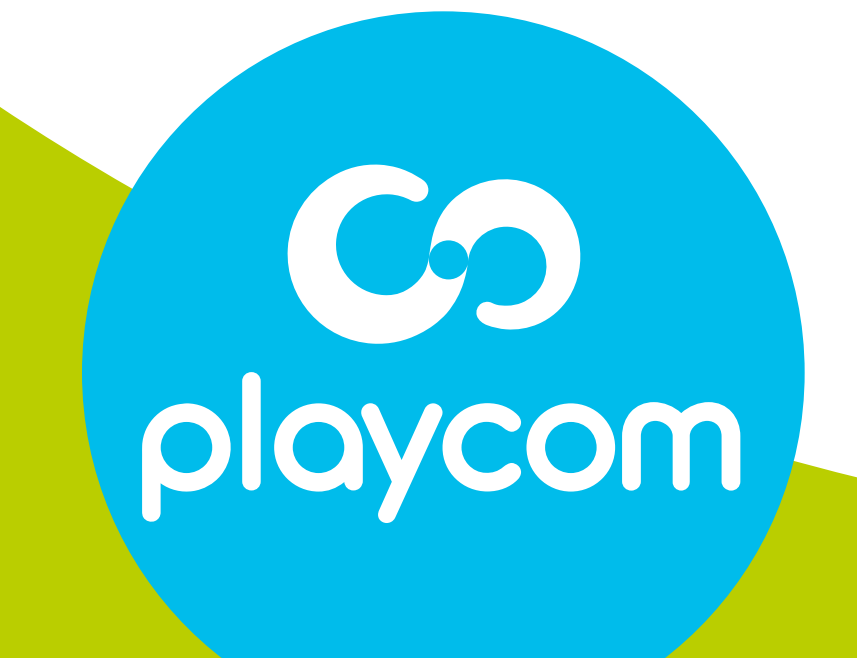